# Récupérer ses relevés d'identité bancaire

# beObank

#### FRAUDE / PHISHING

Pour des raisons de sécurité, nous vous recommandons vivement de taper **directement** le nom exact du site **www.beobank.be** dans la barre d'adresse pour accéder à vos comptes via Beobank Online. Sauvegardez ce site dans vos favoris.

Ne communiquez **jamais** votre code bancaire, mot de passe par téléphone, e-mail, sms ou sur les réseaux sociaux. Beobank ne vous les demandera jamais.

Vous trouverez plus de conseils et exemples sur www.beobank.be/phishing.

Le '**Relevé d'Identité Bancaire**' ou '**RIB**' est un document qui contient l'identité du titulaire d'un compte courant et ses coordonnées bancaires, notamment le BIC et l'IBAN.

### 1. Obtenir un RIB via Beobank Online

Pour accéder à votre espace en ligne, rendez-vous sur **www.beobank.be** et cliquez sur l'onglet '**Beobank Online**', situé en haut à droite de votre écran.

| be <mark>O</mark> bank | Particulier Profe | essionnel Q Rechercher   | 🕻 Contact 🔍 Nos a | igences NL Devenir clier | nt Support client | Beobank Online |
|------------------------|-------------------|--------------------------|-------------------|--------------------------|-------------------|----------------|
|                        | Payer 🗸           | Investir et Épargner 🗸 🗸 | Emprunter 🗸       |                          |                   |                |

Cliquez sur l'onglet 'Profil' et sélectionnez ensuite 'Coordonnées bancaires'.

| ☆ Accueil | ☆ Favoris | Situation | Opérations | Services | Profil                                                           | Nos produits |       |
|-----------|-----------|-----------|------------|----------|------------------------------------------------------------------|--------------|-------|
|           |           |           |            |          | Coordonnées personnelles<br>Coordonnées bancaires<br>Identifiant |              |       |
|           |           |           |            | 1        |                                                                  |              |       |
|           |           |           |            |          |                                                                  |              |       |
|           |           |           |            | į        | Mot de                                                           | passe        | ARLEY |
|           |           |           |            |          | Applica                                                          | tion mobile  |       |

Vous obtenez l'aperçu de l'ensemble de vos relevés d'identité bancaire pour tous vos comptes chez Beobank.

Pour obtenir un relevé d'identité bancaire en PDF pour l'un de vos comptes, cliquez sur '**1 IBAN**' ou '**3 IBAN**' en vis-à-vis de celui-ci.

| IBAN              |
|-------------------|
|                   |
| 1 IBAN   🕮 3 IBAN |
|                   |

### 2. Obtenir un RIB via Beobank Mobile

1. Une fois connecté à votre application, cliquez sur l'onglet '**Menu**' en bas à droite de votre écran.

| ស       |         | ₹     | $\succeq$ | •••  | 1 |
|---------|---------|-------|-----------|------|---|
| Accueil | Comptes | Payer | Investir  | Menu |   |

Beobank NV/SA Membre du Groupe Crédit Mutuel www.beobank.be Bd du Roi Albert II 2, 1000 Bruxelles TVA BE 0401 517 147 | RPM Bruxelles IBAN BE77 9545 4622 6142

- 2. Cliquez sur l'icône 'Documents/IBAN'.
- 3. Sélectionnez 'IBAN'.
- 4. Choisissez le compte pour lequel générer le RIB.
- 5. Vous pouvez :
  - Copier l'IBAN
  - Copier le code BIC

- Copier l'ensemble du RIB
- Partager le RIB.

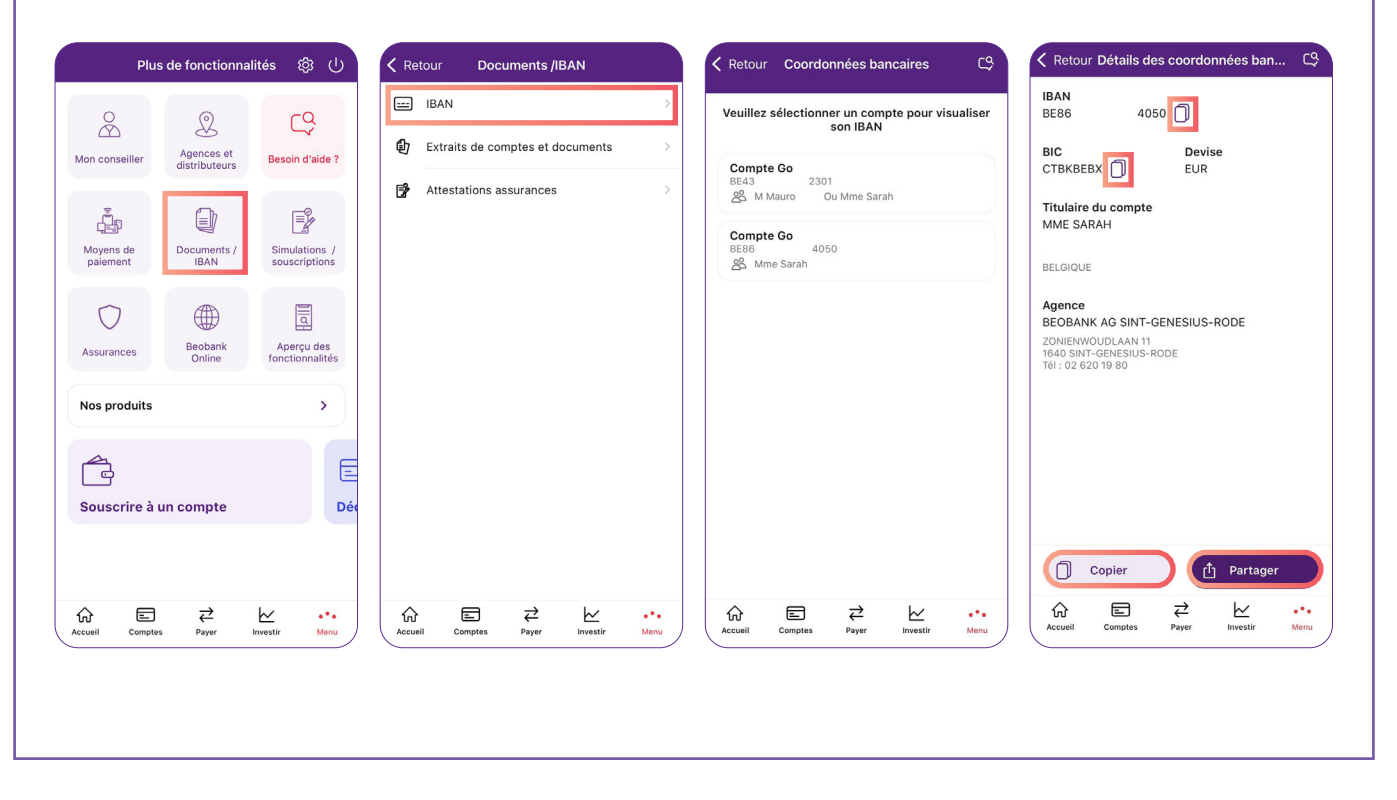

•

•